## Instructivo Formulario para efectuar opción voto a distancia

## para el claustro de personas egresadas

## 1.- Ingresar en el link: https://eleccion-a-distancia.unc.edu.ar/

| eleccion-postal.unc.edu.ar/login/ |                                        |
|-----------------------------------|----------------------------------------|
| unc   ELECCIONES                  |                                        |
| Iniciar sesión                    |                                        |
|                                   | Nombre de usuario o correo electrónico |
|                                   | Contraseña                             |
|                                   |                                        |
| · · · · ·                         | No soy un robot                        |
|                                   | Inidar sesión Registro                 |
|                                   | ¿Has olvidado tu contraseña?           |
|                                   | 🛛 🖓 Buccar 🧥 🛤 🛤 🧖 🎽 🚱 🦉 👼             |

2.- Si en alguna oportunidad anterior se registró, directamente deberá ingresar en **INCIAR SESIÓN** y seguir los pasos para completar el formulario. Si olvidó la contraseña deberá recuperarla.

| Lormulario                                                                                                    |                                                                                                    |                                                   |
|----------------------------------------------------------------------------------------------------|----------------------------------------------------------------------------------------------------|---------------------------------------------------|
| Formulano                                                                                                    |                                                                                                    |                                                   |
| Consideraciones para la vo                                                                                              | otación a distancia:                                                                                              |                                                   |
| Sólo pueden optar por esta modalida<br>elecciones 2025                                                                  | ud las personas egresadas que declaren domicilio fuera de                                                         | la Ciudad de Córdoba y dentro de la República Árg |
| La emission del voto no implica costo     Se debe consignar un domicilio real y     Para más información se puede acces | arguno para el votante.<br>y un domicilio electrónico.<br>der a la normativa electoral haciendo <u>click aquí</u> |                                                   |
| Elección para las per                                                                                                   | sonas egresadas – 2025                                                                                            |                                                   |
| Nombres (Obligatorio)                                                                                                   | Apellidos (Obligatorio)                                                                                           | Documento de Identidad (Oblige                    |
|                                                                                                    |                                                                                                    |                                                   |
|                                                                                                    | Cómo figuran en el DNI                                                                                            |                                                   |
| Como figuran en el DNI                                                                                                  |                                                                                                    |                                                   |
| Como figuran en el DNI<br>Domicilio electronico (Obligatorio)                                                           |                                                                                                    |                                                   |
| Còmo figuran en el DNI<br>Domicilio electronico (Obligatorio)                                                           |                                                                                                    |                                                   |
| còmo figuran en el DNI Demicilio electronico (Obligatoria) Dirección                                                    |                                                                                                    |                                                   |

3.- Si es la primera vez que accede al formulario, deberá ingresar en **REGISTRO.** 

|                  | and an an an and a start of the start of the start of the start of the start of the start of the start of the st |
|------------------|----------------------------------------------------------------------------------------------------|
| unc   elecciones |                                                                                                    |
| Iniciar sesión   |                                                                                                    |
|                  | Nombre de usuario o correo electrónico                                                                           |
|                  |                                                                                                    |
|                  | Contraseña                                                                                                    |
|                  |                                                                                                    |
|                  | No soy un robot                                                                                                  |
|                  | Iniciar sesión Registro                                                                                          |
|                  | ¿Has olvidado tu contraseña?                                                                                     |
|                  | Q Buscar 🔊 📄 📄 👘 🍪 🧐 🔮 🖷                                                                                         |

4.- Completar los datos que solicita el sistema (Crear un nombre de usuario, registrar un correo electrónico, preferentemente QUE NO SEA unc.edu.ar, crear una contraseña) y continue con los pasos que le indica el sistema.

| legistro |                                 |
|----------|---------------------------------|
|          | Nombre de usuario               |
|          |                                 |
|          | Dirección de correo electrónico |
|          | Contraseña                      |
|          |                                 |
|          | Confirmar la contraseña         |
|          | Confirmar la contraseña         |
|          | No soy un robot                 |
|          | Registro 🎍 Iniciar sesión       |
|          |                                 |